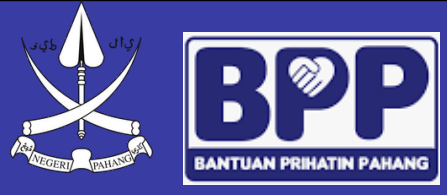

## Tatacara Penggunaan Sistem **BANTUAN PRIHATIN PAHANG SISWA**

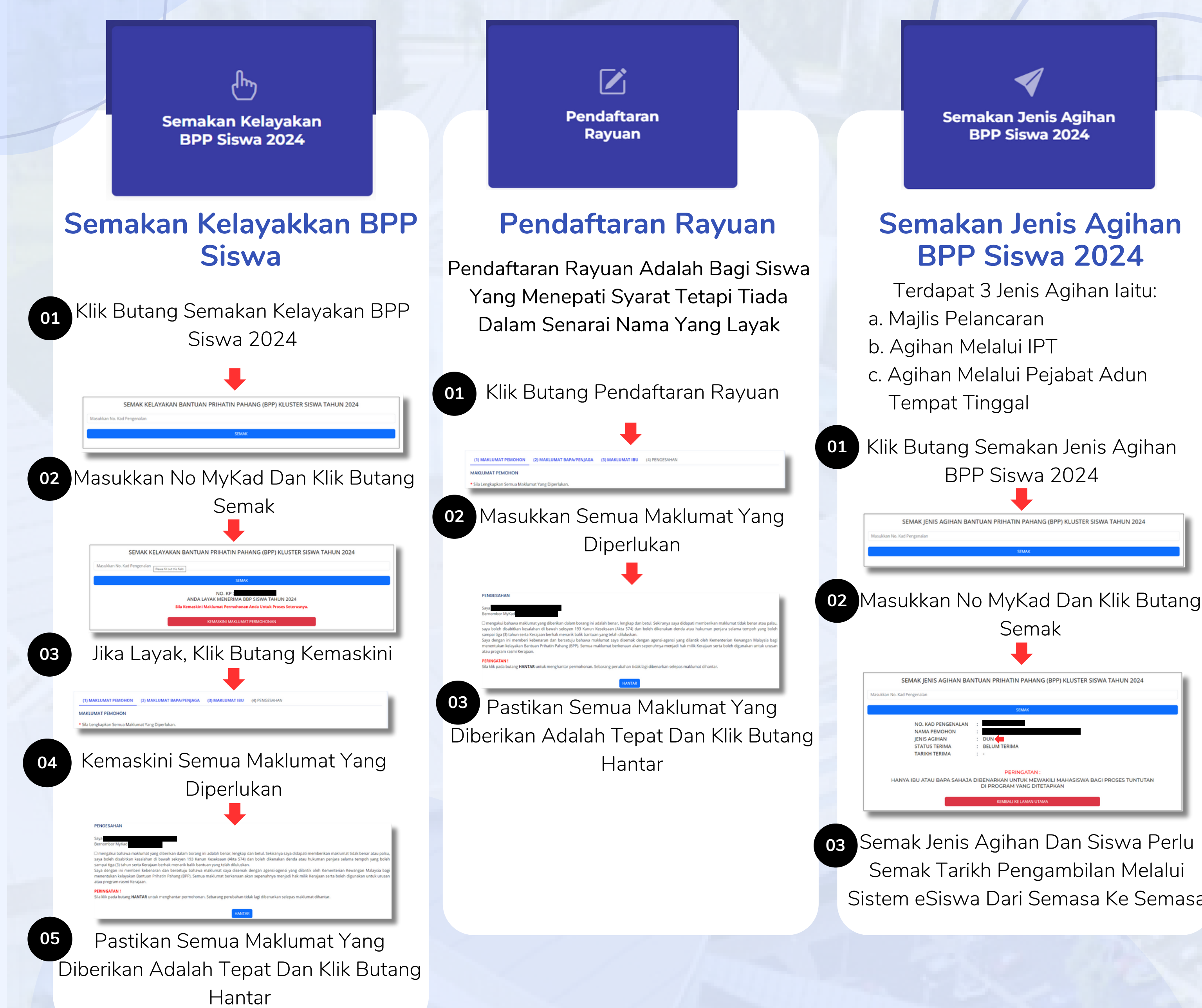

03 Semak Jenis Agihan Dan Siswa Perlu Semak Tarikh Pengambilan Melalui Sistem eSiswa Dari Semasa Ke Semasa

## SYARAT KELAYAKANPENERIMA BANTUAN PRIHATIN PAHANG (BPP) KLUSTER SISWA **TAHUN 2024**

- Bantuan yang disediakan untuk anak PAHANG yang sedang melanjutkan pelajaran di IPTA atau IPTS yang berdaftar di bawah Kerajaan Negeri Pahang.
- Penerima sedang melanjutkan pelajaran pada Tahun 2 dan ke atas di peringkat DIPLOMA, IJAZAH SARJANA MUDA, IJAZAH SARJANA dan PHD secara SEPENUH MASA.
- Penerima merupakan pemilih yang berdaftar di Negeri Pahang.
- Mahasiswa yang BERSTATUS TIDAK LAYAK boleh merayu sekiranya memenuhi syarat-syarat di atas.

esiswa.pahang.gov.my